# Websense i-Series Appliance Traffic Monitor

Topic 70188 | Updated 01-Mar-2016

| Applies to: | i-Series appliance v1.6 |
|-------------|-------------------------|

You can configure display elements for a real-time traffic monitor to examine selected attributes of the traffic that is analyzed by the Websense i-Series appliance. This monitor is accessed via the appliance command-line interface (CLI).

The following commands are associated with configuring traffic monitor display elements and running the traffic monitor:

- set\_default\_display
- reset\_default\_display
- ♦ show
- ♦ monitor

Syntax format for the traffic monitor commands is:

<command> <attribute 1>,<attribute 2>...

These commands take the following set of parameters to configure the traffic attributes to display when the traffic monitor is running.

Entries marked with an asterisk (\*) may accept wildcards (e.g., \*.example.com).

| Parameter | Traffic Monitor Display                                                                                                    |  |  |
|-----------|----------------------------------------------------------------------------------------------------|--|--|
| disp      | Current request disposition (e.g., allow, confirm, block, quota, redirect_to_auth, redirect_to_host)                                                                                                    |  |  |
|           | Note: A redirect_to_auth disposition means the appliance<br>has redirected the transaction to begin an authentication<br>sequence. This situation may apply if the user is not<br>authenticated in the system.                                   |  |  |
|           | Note: A redirect_to_host disposition means the appliance has<br>redirected the transaction to the cloud service for<br>analysis. Any subsequent requests for this TCP session<br>are monitored by the cloud service, not the traffic<br>monitor. |  |  |
| src_ip    | Source IP address for the request                                                                                                    |  |  |
| dst_ip    | Destination IP address for the request                                                                                                    |  |  |

| Parameter                  | Traffic Monitor Display                                                                                                    |  |  |
|----------------------------|----------------------------------------------------------------------------------------------------|--|--|
| src_port                   | Source port for the request                                                                                                   |  |  |
| dst_port                   | Destination port for the request                                                                                              |  |  |
| date_time                  | Request start date/time                                                                                                    |  |  |
| email*                     | End user email address (if the user is authenticated in the system)                                                           |  |  |
| protocol*                  | Request protocol type                                                                                                    |  |  |
| reason*                    | Category that determined the disposition of the request                                                                       |  |  |
| policy_name*               | Policy applied to the traffic                                                                                                 |  |  |
| Attributes that apply only | to HTTP/HTTPS traffic                                                                                                    |  |  |
| url*                       | Full URL of the request (in HTTP and HTTPS requests)                                                                          |  |  |
| url_short*                 | Request URL without the query string                                                                                          |  |  |
| hostname*                  | Hostname in the incoming request URL                                                                                          |  |  |
| user_agent*                | User Agent header                                                                                                    |  |  |
| browser*                   | Client browser (from the User Agent header of the incoming request)                                                           |  |  |
| os*                        | Client operating system (from the User Agent header of the incoming request)                                                  |  |  |
| elevated_risk              | When an incoming URL is identified as being in an elevated risk category, the <b>elevated_risk</b> entry is marked with "ER". |  |  |
| categories*                | List of categories that match the request                                                                                     |  |  |

Access and run the traffic monitor using the following commands:

```
cmd> status
status> monitor
monitor <arguments>
```

To exit the traffic monitor tool, use the **Ctrl-C** key combination.

# **Command options**

# set\_default\_display

This command lets you set the default traffic request attributes that are displayed when attributes are not explicitly defined in the **monitor** command. Initially, the default display includes all available traffic attributes, shown in the table in the previous section.

Command syntax is:

```
set_default_display <attribute 1>,<attribute 2>,...
```

# reset\_default\_display

This command lets you reset the default display attributes list to its initialized state. When you execute this command and then execute a **monitor** command without specifying any display attributes, all available display attributes (shown in the previous table) are included in traffic monitor log entries.

Command syntax is:

```
reset_default_display
```

### show

This command allows you to view the available display and filter traffic attributes, along with available protocols. See the table at the beginning of this article for a list of traffic attributes. See *--display* and *--filter* for command syntax for these options.

You can also see the default attributes configured with the **set\_default\_display** command.

The show command parameters are summarized as follows:

| Parameter          | Description                                                                                       |
|--------------------|---------------------------------------------------------------------------------------------------|
| default_display    | Shows the default display attributes currently specified in the <b>set_default_display</b> option |
| display_attributes | Shows all available traffic attribute parameters for the <b>display</b> option                    |
| filter_attributes  | Shows all available traffic attribute parameters for the <b>filter</b> option                     |
| protocols          | Shows all available protocols for the <b>filter protocol</b> option                               |

## monitor

This command lets you run the traffic monitor. The following options can be used with the **monitor** command:

- --display
- *→ → filter*
- *→ upload*
- --upload --username

If you do not use any arguments with the **monitor** command, the traffic attributes displayed are those defined in the **set\_default\_display** command.

#### - -display

This option lets you specify traffic request attributes to display and the order of their appearance in the monitor entry. This setting overrides the **set\_default\_display** command settings.

Command syntax is:

monitor --display <attribute 1>, <attribute 2>,...

Parameters for this command are summarized in the table shown at the beginning of this article.

#### --filter

This option lets you configure rules for the specific traffic you want the monitor to analyze. The **--filter** rules can use any of the parameters shown in the table at the beginning of this article to define the traffic monitor display.

#### Sample -- filter option rules

A single **--filter** command option with multiple parameters implies an "and" relationship between the parameters. For example:

monitor --filter src ip=1.1.1.1 src port=8080

means to monitor traffic that has the following attributes:

source IP address is 1.1.1.1

and

source port is 8080

Multiple --filter command options, each with its own parameters, create an "or" relationship between the --filter option parameters. For example:

monitor --filter src ip=1.1.1.1 --filter src ip=2.2.2.2

means to monitor traffic that has the following attributes:

```
source IP address is 1.1.1.1
```

or

source IP address is 2.2.2.2

You can also use commas to create an "or" relationship between --filter command option parameters. Using the previous example:

monitor --filter src ip=1.1.1.1,2.2.2.2

You can create rules that contain a mix of "and" and "or" relationships. For example:

monitor --filter src\_ip=1.1.1.1 src\_port=80 --filter
dst\_ip=2.2.2.2 dst\_port=80

means to monitor traffic that has the following attributes:

source IP address is 1.1.1.1 and source port is 80

or

destination IP address is 2.2.2.2 and destination port is 80

You can configure the --filter command option for ranges of values. For example:

monitor --filter src\_ip=1.1.1.1-2.2.2.2
src ports=80,443,1000-2000

means to monitor traffic that has the following attributes:

```
source IP address between 1.1.1.1 and 2.2.2.2
```

and

source ports 80 or 443 or between 1000 and 2000

You must use quotation marks for --filter command option parameters that contain a space. For example:

monitor --filter browser="microsoft internet explorer"

#### - -upload

This option lets you upload traffic monitor results in a file to a server. The results file is compressed using gzip, so the recommended file extension to use is ".gz". For example:

```
monitor --upload ftp://example.com/mylog.csv.gz --file_type
csv
```

means to upload the mylog.csv.gz file in csv format to ftp://example.com.

#### Note

The uploaded results file may not exceed 100 MB. When the file exceeds this size limit, traffic monitor operation is stopped. If you need a larger file size limit, please contact Technical Support.

Use the **--file\_type** command option shown in the previous code sample to specify one of the following file types to upload: text, block, or csv.

#### Text

Each log entry is shown on one line, with each display attribute shown in a distinct column (as displayed on the CLI screen).

Example output:

| SIC                                                                              | dst | categories | disp |  |  |  |
|----------------------------------------------------------------------------------|-----|------------|------|--|--|--|
|                                                                                  |     |            |      |  |  |  |
|                                                                                  |     |            |      |  |  |  |
| 10.0.39.245:50344   87.248.214.203:443   Gambling, Elevated Risk Profile   ALLOW |     |            |      |  |  |  |

#### Block

Each log entry is shown on multiple lines, with each display attribute on a different line (i.e., format for each line is <display attribute name> : <value>).

Example output:

src = 10.0.39.245:50344 dst = 87.248.214.203:443 categories = Gambling, Elevated Risk Profile disp = ALLOW

#### CSV

Each log entry is shown in one line, with each attribute separated by a comma (i.e., <display attribute name> <value>, <display attribute name> <value>, etc.).

Example output:

src,dst,categories,disp

10.0.39.245:50344,87.248.214.203:443,"Gambling, Elevated Risk Profile", ALLOW

#### - -upload - -username

This command lets you set a username and password for the upload operation. For example:

monitor --upload --username example\_username

You are prompted to enter a password after you run this command.

Note that a username may not contain a colon (:).